Chromebookで家庭学習(-般家庭Wi-Fiルーター用)

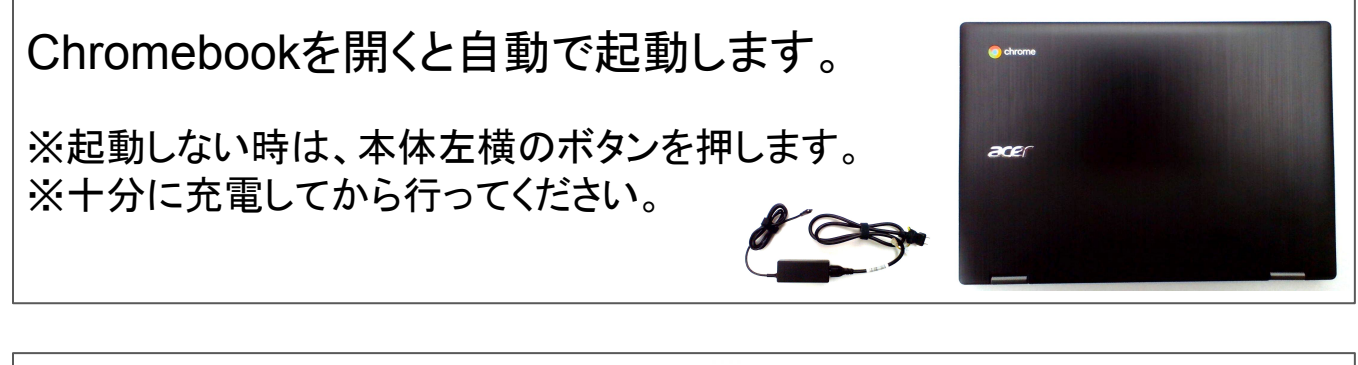

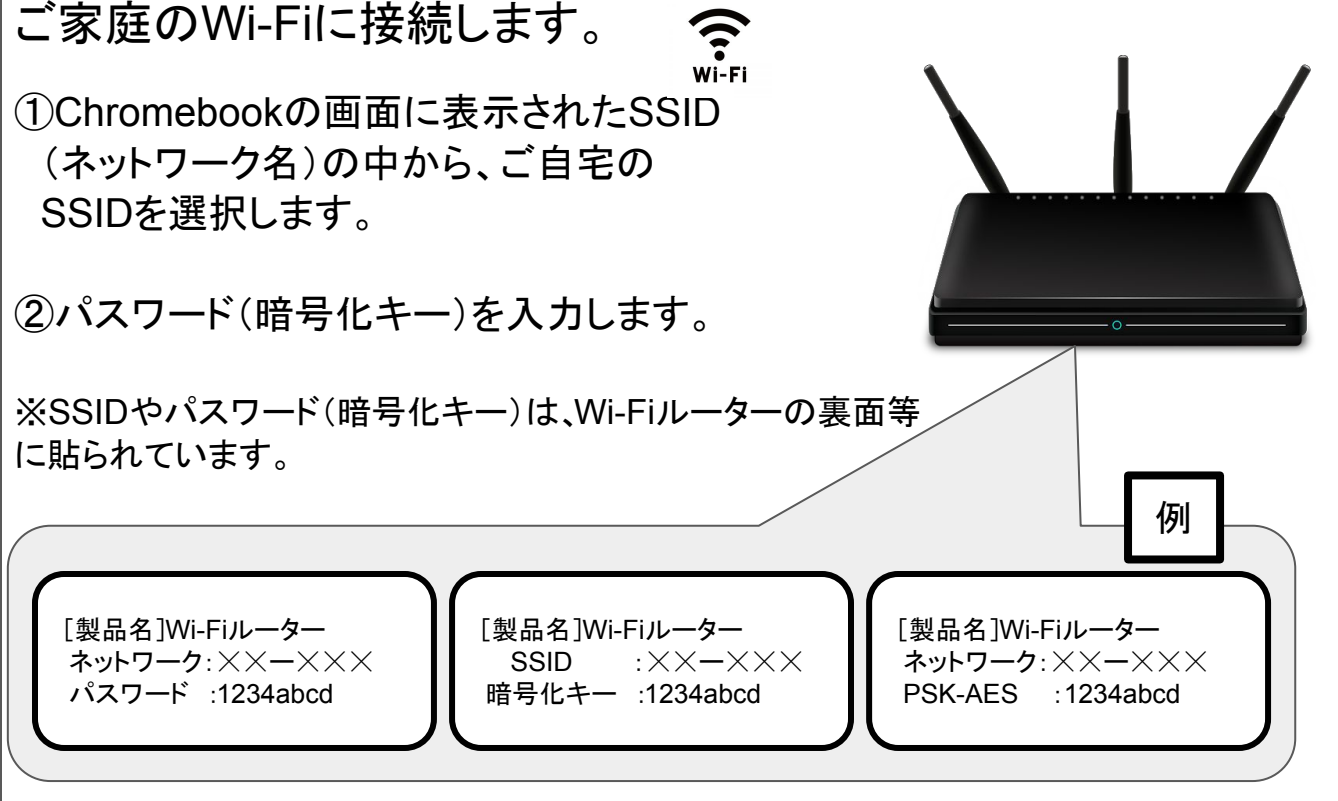

## アカウントを入力します。

「ID」を入力します。
「パスワード」を入力します。

▲注意 安全のため、必ずログアウトした状態で登校してください。

⚠️注意 バッテリー残量に注意してください。(フル充電で8~10時間使用可能)

尾道市教育委員会